## **Congratulations Seniors!!!**

Some of you will be interested in keeping your hard work from the past 4 years and others will not. For those of you that are interested, here are directions to help you out. You now have two ways of taking your content with you: Google Takeout or Google transfer.

## **Google Takeout**

Google Takeout will allow you to download your <u>@alstudent.org</u> content to a .ZIP format that you can easily save to another cloud based storage (Dropbox, OneDrive or your existing Google Drive).

Once you are logged in to your account, open Chrome, click to open a new tab, click on the "App Launcher" (the gray waffle icon). From there, select "Account".

Select "Data & personalization" in the left sidebar.

| Google Account                                                                                      | Q Search Google Account                                                                                                    |                                                                                                    |   |  |
|----------------------------------------------------------------------------------------------------|----------------------------------------------------------------------------------------------------|----------------------------------------------------------------------------------------------------|---|--|
| Home     Home     E Personal Info                                                                   | Data & per-<br>Your data, activity, and preferences that he                                                                                 | sonalization<br>Ip make Google services more useful to you                                                                   |   |  |
| Data 6 personalization      Security      People & sharing      Payments & subscriptions      Alaba | Review your privacy<br>settings<br>Take the Privacy Checkup, a step-by-<br>step guide that helps you choose your<br>privacy settings        | Transfer your content         Transfer your email and Google Drive         files to another Google Account    Start transfer |   |  |
| Send feedback                                                                                       | Activity controls<br>You can choose to save your activity for better personalizatio<br>Google. Turn on or pause these settings at any time. | in across                                                                                                    |   |  |
|                                                                                                    | Voice & Audio Activity     En     Device Information                                                                                        | <ul> <li>Paused</li> <li>Paused</li> </ul>                                                                                   | > |  |
|                                                                                                    | YouTube Search History     YouTube Watch History Manage your activity controls                                                              | <ul><li>on</li><li>on</li></ul>                                                                                              | > |  |
|                                                                                                    | A                                                                                                    | TL:                                                                                                    |   |  |

Now is where you have a choice to "Download your data" or "Transfer your Content". Directions for each are below.

## **Download your Data**

<u>Scroll down</u> on the page until you see "Download or delete your data". Under this heading, select "Download your data".

Select what you want to keep, then hit "Next Step" at the bottom.

| <b>~</b> | Select data to include                                                                                                    |
|----------|----------------------------------------------------------------------------------------------------|
| 6        | Street View Images and videos you have uploaded to Google Street View  Multiple formats                                                                                                    |
| <b></b>  | Tasks       Your open and completed tasks.       Image: Solution of the second second se |
| 4        | Textcube         Your images and other files from Textcube.com. More info         Image: Image: Image                       |
| C        | YouTube<br>Watch and search history, videos, comments and other content you've created<br>on YouTube More info                                                                                                    |
|          |                                                                                                    |

From here, under "Delivery Method," select where you would like the data to be stored. If you choose to export to drive, make sure you download the .zip file before the end of the year. Leave the "File type" as ".zip," and make sure to select "One-time archive." Then hit "Create archive," and your data is successfully archived and can be downloaded.

| Choos             | e your archive's file type and whether you want to download it or save it in the cloud.                                                            |
|-------------------|----------------------------------------------------------------------------------------------------|
| Deliv             | ery method                                                                                                    |
| Sen               | d download link via email 👻                                                                                                    |
| After v<br>persor | ve finish creating your archive, we'll email a link so you can download it to your<br>nal device. You will have one week to retrieve your archive. |
| Expo              | rt type                                                                                                    |
| $\bigcirc$        | One-time archive                                                                                                    |
| 0                 | Scheduled exports every 2 months for a year                                                                                                    |
|                   | 6 archives                                                                                                    |
| File ty           | ype                                                                                                    |
| .zip              | w.                                                                                                    |
| Zip file          | es can be opened on almost any computer.                                                                                                    |
| Archi             | ve size                                                                                                    |
| 2GE               | 3 👻                                                                                                    |
| Archiv            | es larger than this size will be split into multiple files.                                                                                        |

## **Transfer your Content**

Want to send all your goodies to your personal Google account? Now you can! The steps are very similar to Google Takeout, but instead of choosing "Download your data", you will select "Start transfer".

| Data & pe                                                                                                    | rsonalization                                                                                                    |   |
|----------------------------------------------------------------------------------------------------|----------------------------------------------------------------------------------------------------|---|
| Review your privacy<br>settings<br>Take the Privacy Checkup, a step-by-<br>step guide that helps you choose your<br>privacy settings      | Transfer your content<br>Transfer your content<br>Transfer your email and Google Drive<br>files to another Google Account |   |
| Get started                                                                                                    | Start transfer                                                                                                    |   |
| Activity controls<br>You can choose to save your activity for better personalizat<br>Google. Turn on or pause these settings at any time. | ion across                                                                                                    |   |
| Web & App Activity                                                                                                    | Paused                                                                                                    | > |
| Voice & Audio Activity                                                                                                    | Paused                                                                                                    | > |
| Device Information                                                                                                    | Paused                                                                                                    | > |
| A YouTube Search History                                                                                                    | 🥑 On                                                                                                    | > |
| YouTube Watch History                                                                                                    | 🥑 On                                                                                                    | > |
| Manage your activity controls                                                                                                    |                                                                                                    |   |

Enter your personal email account (NOT ALSTUDENT) in the box and hit "SEND CODE."

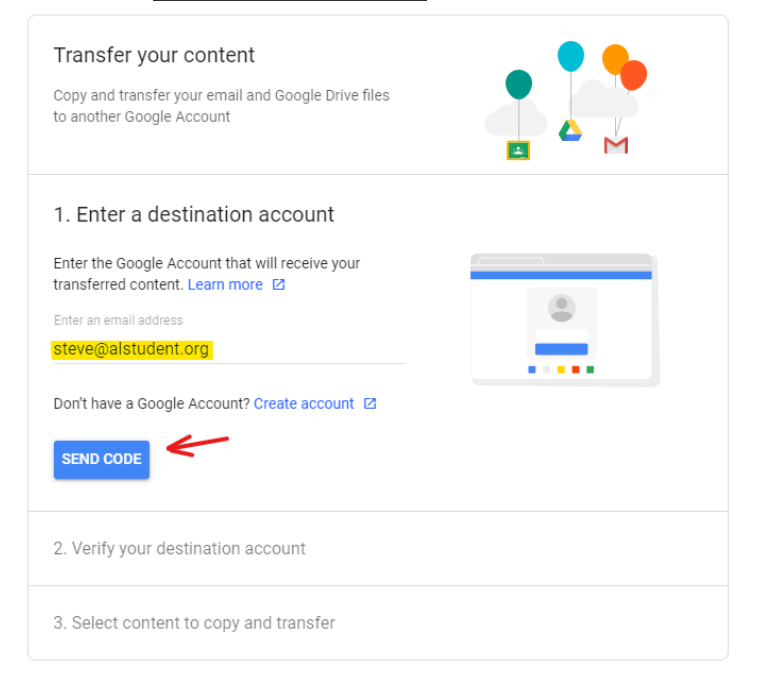

Enter the code from Google (in your personal email), then hit "VERIFY."

| Transfer your content<br>Copy and transfer your email and Google Drive files<br>to another Google Account                                                                                                    |      |
|----------------------------------------------------------------------------------------------------|------|
| ✓ 1. Code sent to steve@alstudent.org                                                                                                    |      |
| 2. Verify your destination account<br>Check your steve@alstudent.org email for a<br>confirmation code and enter it here. It may take a few<br>minutes for the email to appear in your inbox. Learn<br>more [2]<br>Enter code<br>123456<br>VERIFY RESEND CODE | **** |
| 3. Select content to copy and transfer                                                                                                    |      |

Pick what you want to keep, then hit "START TRANSFER."

| 3. Select co<br>transfer                                | ontent to copy and                                                                                                    |
|---------------------------------------------------------|----------------------------------------------------------------------------------------------------|
| Choose the con<br>the other accou<br>will still have ac | tent you'd like to copy and transfer to<br>nt. People you've shared files with<br>cess to the originals. Learn more 🛛 |
| 20 stu<br>20stu                                         | dent<br>dent@alstudent.org → steve@alstudent.org<br>Details                                                           |
|                                                         |                                                                                                    |
| 🛆 Drive                                                 | My Drive files, Files you own                                                                                         |
| 🝐 Drive<br>M Gmail                                      | All mail                                                                                                    |